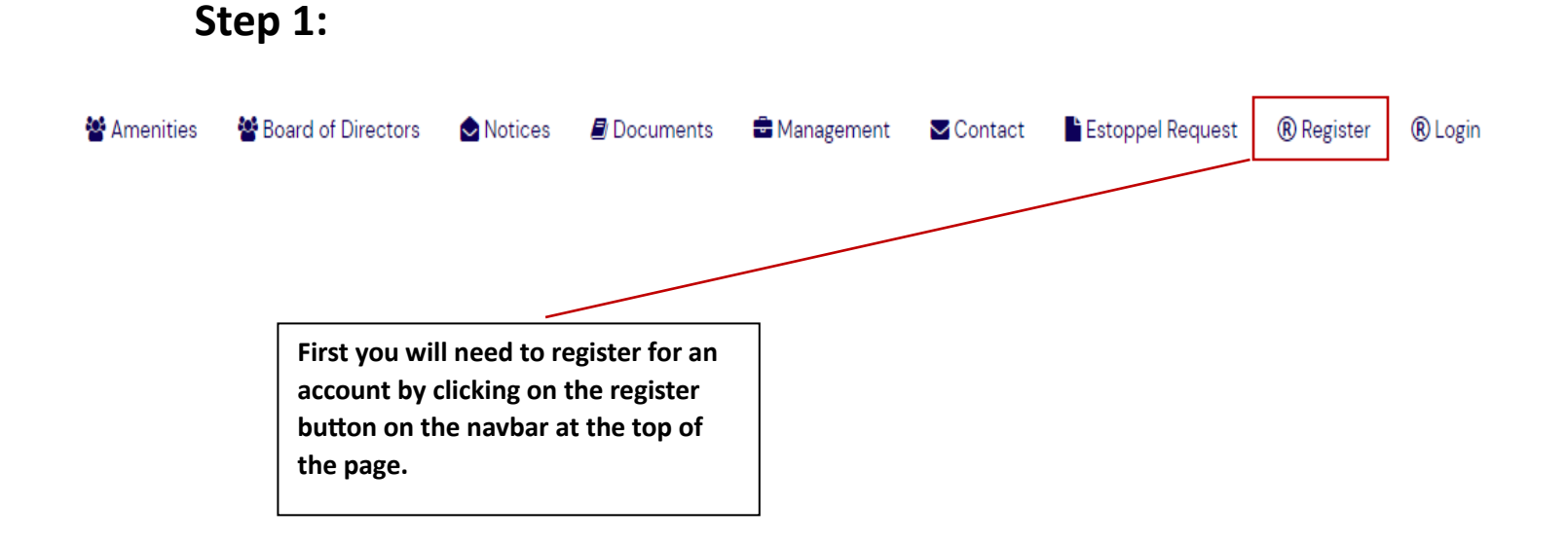

## Step 2:

After clicking register you will have a form like the one on the right. Fill out all required fields marked with a red asterisk. <u>Please keep in mind that</u> your Username must be more than <u>four characters.</u> The registration process can take up to 24 business hours to process depending on the number of requests.

## Passwords Should... 🗴 min 6 and 150 max char × Be typed correctly twice Show Passwords Username \* Username First Name \* First Name Last Name \* Last Name Email \* Email Password \* Password Confirm Password \* Confirm Password 🚑 Register

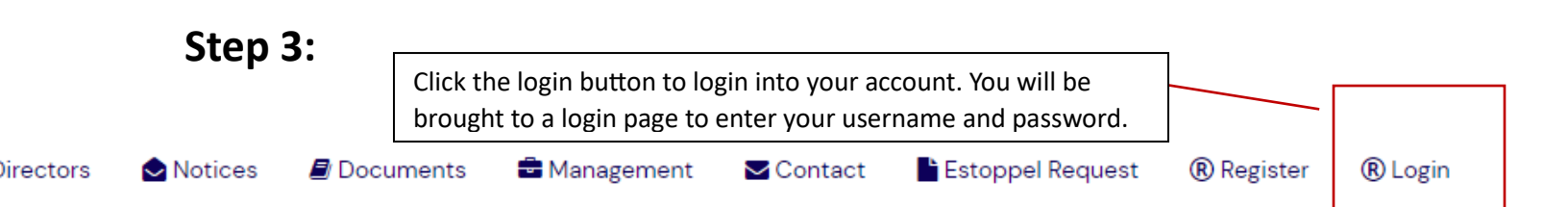